## Connecting to CTDOT Projectwise with Apple App.

- 1. Click on the Projectwise App.
- 2. Sign in with your Bentley ID (email address). If you do not have a Bentley ID contact DOT.AECApplications@ct.gov

| 1:17 PM Mon Nov 19 |                                                                                             | ull 🗢 🕫 80% 🔲 |
|--------------------|---------------------------------------------------------------------------------------------|---------------|
| 0                  | ProjectWise Edge Mobile                                                                     |               |
|                    | Bentley                                                                                     |               |
|                    | Sign In<br>Access your Bentley Services<br>Email<br>Password<br>Forgot password?<br>Sign In |               |
|                    |                                                                                             |               |

Figure 1 - Bentley Log In

3. Click on the Projectwise Icon shown below

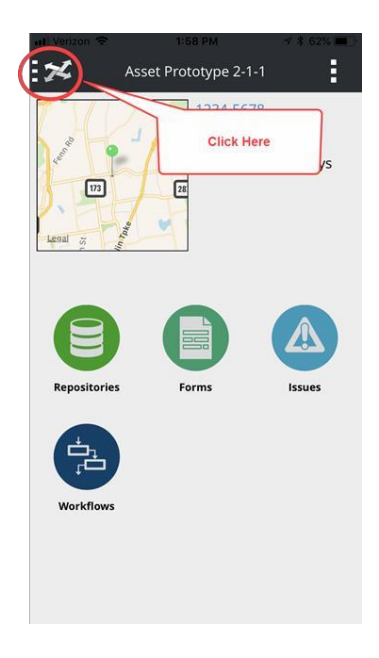

Figure 2 – Projectwise Icon

4. Then click on Repositories

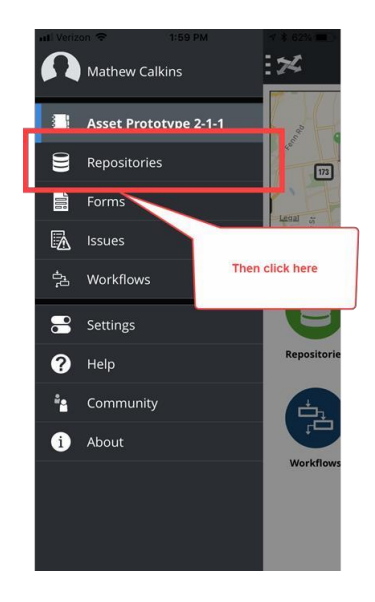

Figure 3 - Repositories

5. Then click on the add repositories icon.

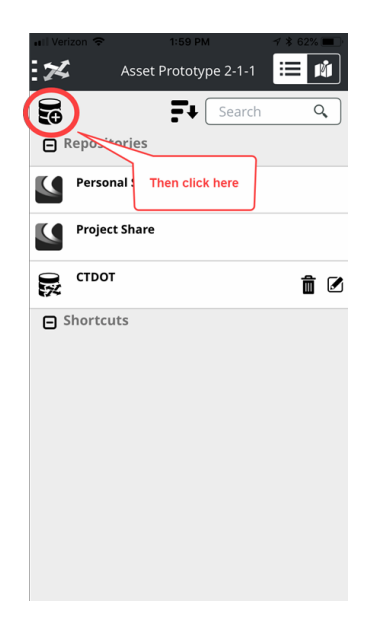

Figure 4 - Add Repositories

6. Then type in the URL: <u>https://ctdot-ws.projectwiseonline.com/ws</u>

| Image: Werizon ♥ 2:00 PM 1 * 62%   Connect to Repository ×  |  |  |  |
|-------------------------------------------------------------|--|--|--|
| ps://ctdot-ws.projectwiseonline.com/ws                      |  |  |  |
| Repository                                                  |  |  |  |
| Type this url:<br>https://ctdot-ws.projectwiseonline.com/ws |  |  |  |
| Username<br>Required                                        |  |  |  |
| Password                                                    |  |  |  |
| Required                                                    |  |  |  |
| Cancel Done                                                 |  |  |  |
| qwertyuiop                                                  |  |  |  |
| asdfghjkl                                                   |  |  |  |
| ☆ z x c v b n m ⊗                                           |  |  |  |
| 123 😂 . / .com Go                                           |  |  |  |

Figure 5 - Projectwise URL

7. Then for the Repository pick CTDOT.

| Server URL                                                                   |                     |
|------------------------------------------------------------------------------|---------------------|
| https://ctdot-ws.proje                                                       | ectwiseonline.com 🗸 |
| Repository                                                                   |                     |
|                                                                              | ~                   |
| CTDOT CONNECT                                                                |                     |
| ctdot.proiectwiseonline.o                                                    | com:CTDOT-02        |
| СТДОТ                                                                        |                     |
|                                                                              |                     |
| ctdot.projectwiseonline.c                                                    | com:CTDOT           |
| ctdot.projectwiseonline.c                                                    | com:CTDOT           |
| ctdot.projectwiseonline.c                                                    | com:CTDOT           |
| ctdot.projectwiseonline.c                                                    | com:CTDOT           |
| ctdot.projectwiseonline.c                                                    | com:CTDOT           |
| ctdot.projectwiseonline.c                                                    | com:CTDOT           |
| ctdot,projectwiseonline.c                                                    | select CTDOT        |
| ctdot,projectwiseonline.c                                                    | select CTDOT        |
| ctdot,projectwiseonline.c                                                    | select CTDOT        |
| ctdot,projectwiseonline.c                                                    | Select CTDOT        |
| ctdot.projectwiseonline.c<br>Name<br>Required<br>Optional<br>Associate Forms | Select CTDOT        |

Figure 5 - CTDOT Repository

8. Then enter your Projectwise Username and Password.

| Server URL                | Enter your   |
|---------------------------|--------------|
| https://ctdot-ws.projectv | Username and |
| Repository                | password     |
| СТДОТ                     |              |
| Username                  |              |
| PWONLINE\Mathew.          | Calkins      |
| Password                  |              |
| •••••                     |              |
| Name                      |              |
| OTDOT                     |              |
| CIDOI                     |              |
| Description               |              |

Figure 6 - Projectwise Username and Password

9. Then click done.

8/20/2018